ラーコモ・ガイダンス 10分de検索マスター 検索編 1/3

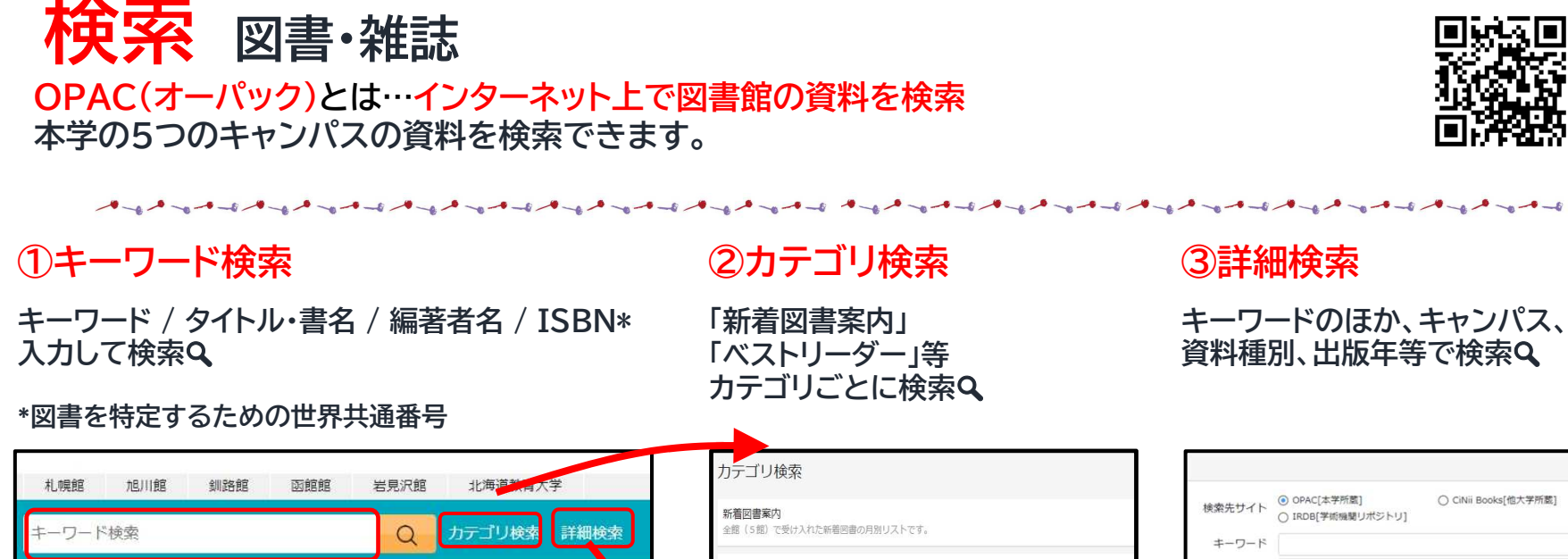

| 村 市屋住宅                                   | th日111首定 全日          |               | 館 安良沢館        | 北海道教会大学                     | カテゴリ検索                                                                                                |         |    |
|------------------------------------------|----------------------|---------------|---------------|-----------------------------|----------------------------------------------------------------------------------------------------|---------|----|
| +                                        | - K 培売               |               |               |                             | 新着図書案内<br>余額(5期)で受け入れた新潟回南の月知リストです。                                                                   | 検索先サイト  |    |
| + >                                      | 1.054                |               | 4             |                             |                                                                                                    | キーワード   |    |
|                                          |                      |               |               |                             | ベストリーダー                                                                                               | ISBN    |    |
|                                          |                      |               |               |                             | 貸出回数の多い資料の一覧です。<br>                                                                                   | ISSN    |    |
|                                          |                      |               |               |                             | 教科書・教師用指導書リスト                                                                                         | NCID    |    |
| 探す・調べる 現在・小中学校で使用されている教明書話よび教験用語等者の一覧です。 |                      |               |               |                             |                                                                                                    | キャンパフ指定 |    |
| E OP                                     | )(人)(大学読書絵表)         | <b>m</b> =    | -4-7          | ■ 新聞記事データベ                  | 所蔵教科書一覧:明治時代から現行検定制度以前                                                                                | キャンパス指定 |    |
|                                          | 子ジャーナル検索             | ▶ <u>_Cil</u> | Nii Research  | ヨミダス歴史館                     | 現行検定制度以前に使用された教科書一覧です。未登録資料については、『北海道教育大学所蔵教科書目録』<br>(細子体) でお知べください。                                  | 資料種別    |    |
| ► <u>Sc</u>                              | <u>ience Direct</u>  | ざい            | <u>っさくプラス</u> | <u>朝日新聞クロスサ</u><br>北海道新開データ |                                                                                                    |         |    |
| ► <u>NI</u>                              | I-REO(電子ジャーナ         | ルアーカ Sc       | copus         | ウンターへ                       | フィルムテイブラリー所蔵リスト:昭和60年度~平成30年度                                                                         | 提供形態    | 全て |
| 17)                                      |                      | ER            | ERIC          |                             | 教職フィルム、プラリー経費で購入した視聴覚資料です。教育実習等で役立つ授業記録や、授業の教材とし<br>て活用できる視惑、資料を主に収集しました。フィルムライブラリー経費での収集は、平成30年度をもって | タイトリ    | /  |
| ■ 二口                                     | 海道教育大手子加り小<br>統情報リンク | 212 - 10      | auiscinec     |                             | 終了しました。                                                                                               | - 香港 占  |    |
|                                          |                      |               |               |                             |                                                                                                    |         |    |

附属図書館HP スマホ版はここから

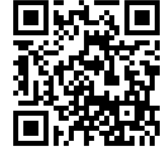

札幌

岩見沢

視聴覚

\$135

全て 電子ブック

•

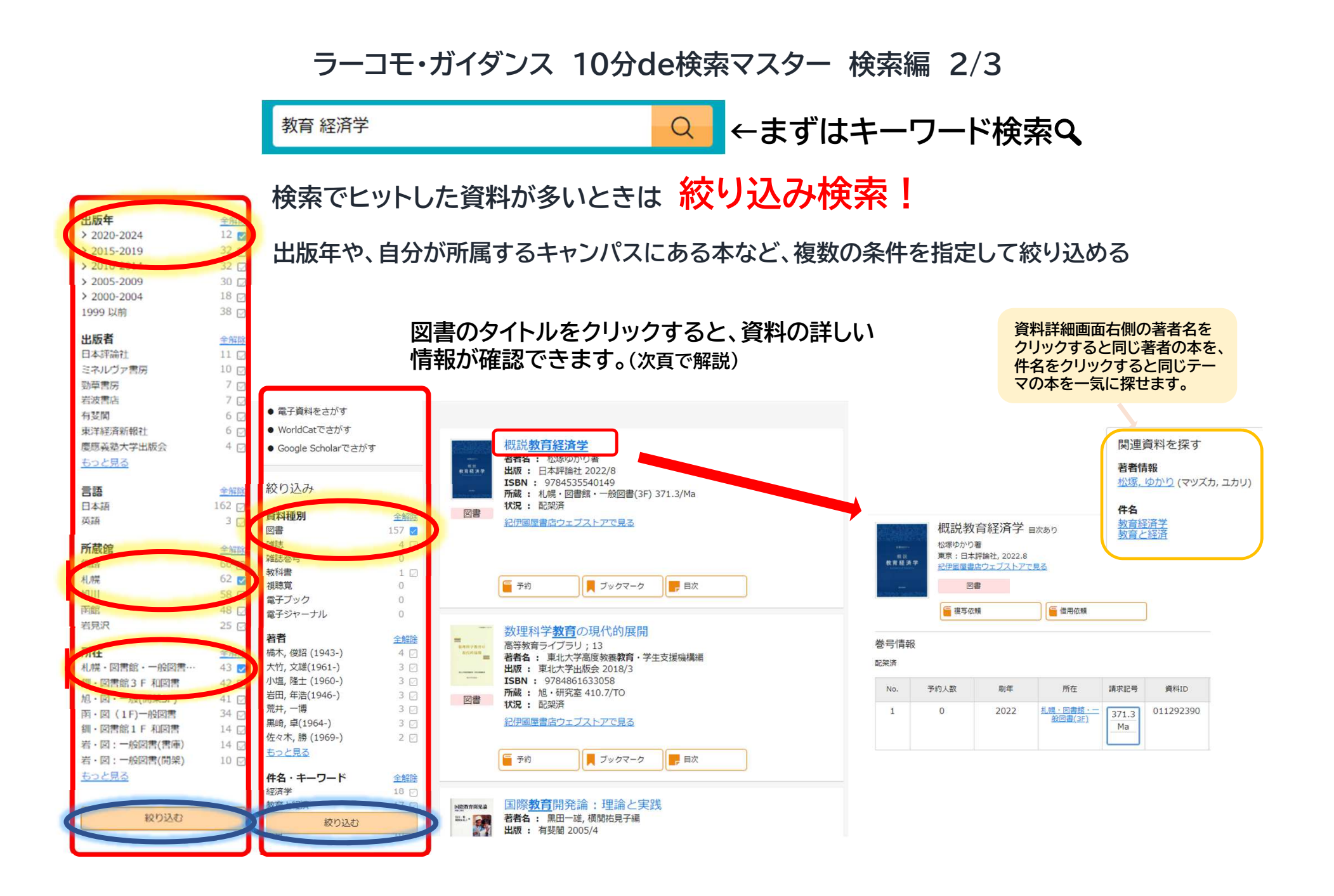

## ラーコモ・ガイダンス 10分de検索マスター 検索編 3/3

## 図書・雑誌を探すとき:所在・請求記号・状況 に注目!

| ٩ | No. | 予約人数 | 刷年   | ① 所在 ②                            | 請求記号        | 資料ID      | ③ 状況 | 備考 |
|---|-----|------|------|-----------------------------------|-------------|-----------|------|----|
|   | 1   | 0    | 2022 | <u>札幌・図書館・一</u><br><u>般図書(3F)</u> | 371.3<br>Ma | 011292390 |      |    |

①所在 札幌・図書館 →附属図書館札幌館、札・〇〇研究室→札幌校教員の研究室(詳しくはカウンターへ) フロア(1F・2F・3F)と『一般図書』『文庫』『参考図書』などの場所を確認して、探しに行きましょう!

> 【他のキャンパス所蔵の場合】 旭→旭川館 ・ 釧→釧路館 ・ 函→函館館 ・ 岩→岩見沢館

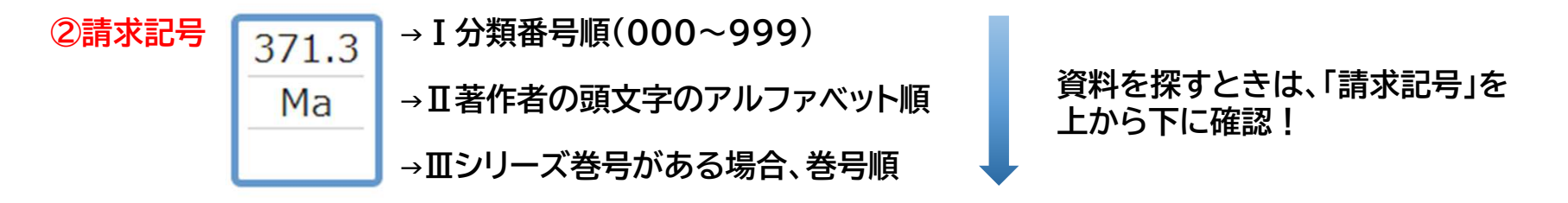

③状況 貸出中の場合、返却予定日が表示

教育関係の資料は、 「300 社会科学」内 「370~379」に分類されています

| 参考:日本十進分類法<br>図書館で受け入れた図書は、日本十進分類法によって内容別に分類されます。<br>請求記号の上段はこの分類法によって付けられた番号です。 |                |           |          |          |  |  |  |  |
|----------------------------------------------------------------------------------|----------------|-----------|----------|----------|--|--|--|--|
| 000 総記·情報科学                                                                      | 100 哲学·心理学·宗教学 | 200 歷史·地理 | 300 社会科学 | 400 自然科学 |  |  |  |  |
| 500 技術·生活科学                                                                      | 600 産業         | 700 芸術·体育 | 800 語学   | 900 文学   |  |  |  |  |